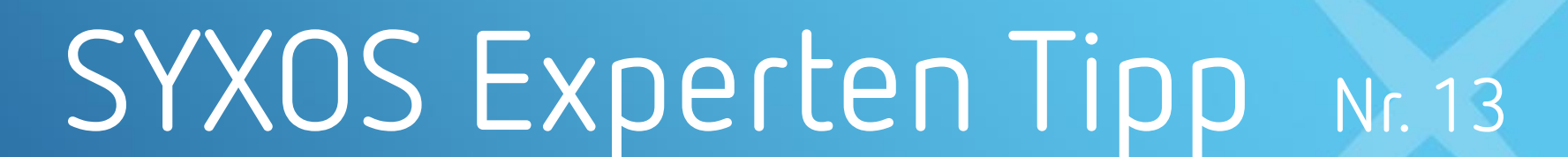

ANALYTICS

## Wie aktualisiere ich die Firmware eines ICOMs?

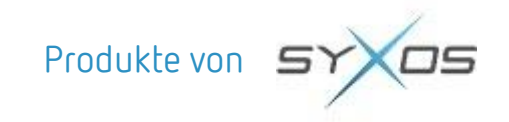

## BMW After Sales

# 

#### SYXOS Experten Tipp: Wie aktualisiere ich die Firmware eines ICOMs?

### FrageWie läuft das Firmware Update ab?

#### Funktion der Applikation

- ICOMs erhalten regelmäßig Firmware Updates.
- Die Firmware Updates werden mit der ISTA Software ausgeliefert.

#### Installationsvoraussetzungen

- Aktuellstes ISTA-Update ist installiert
- ICOM ist mit einem Fahrzeug verbunden (idealerweise über LAN)

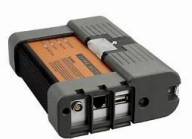

Abbildung ICOM

Facts

## BMW After Sales

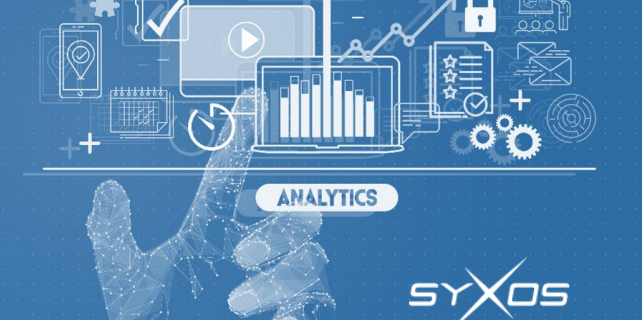

#### SYXOS Experten Tipp: Wie aktualisiere ich die Firmware eines ICOMs?

| Frage | Wie läuft das Firmware Update ab?                                                                                                    |
|-------|----------------------------------------------------------------------------------------------------|
| Facts | Installation/Update                                                                                                    |
|       | <ul> <li>ICOM mit Fahrzeug verbinden</li> <li>Warten bis der ICOM im ISTA Connection Manager auftaucht</li> <li>Den ICOM der "Firmware" anzeigt auswählen</li> <li>Konfiguriere Fahrzuginterface anwählen</li> <li>Update bestätigen</li> <li>Warten bis der ICOM im Verbindungsmanager wieder auftaucht und als FREI angezeigt wird.</li> <li>Prozedur für andere ICOMS wiederholen.</li> </ul> Sollte sich die Firmware trotz mehrere Versuche nicht installieren lassen, ist ein tiefer greifender Vorgang nötig, der von uns durchgeführt wird. |

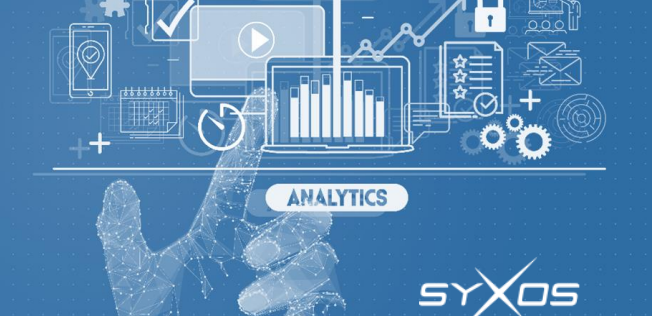

#### SYXOS Experten Tipp: Wie aktualisiere ich die Firmware eines ICOMs?

Frage

#### In ISTA den Verbindungsmanager aufrufen

Facts

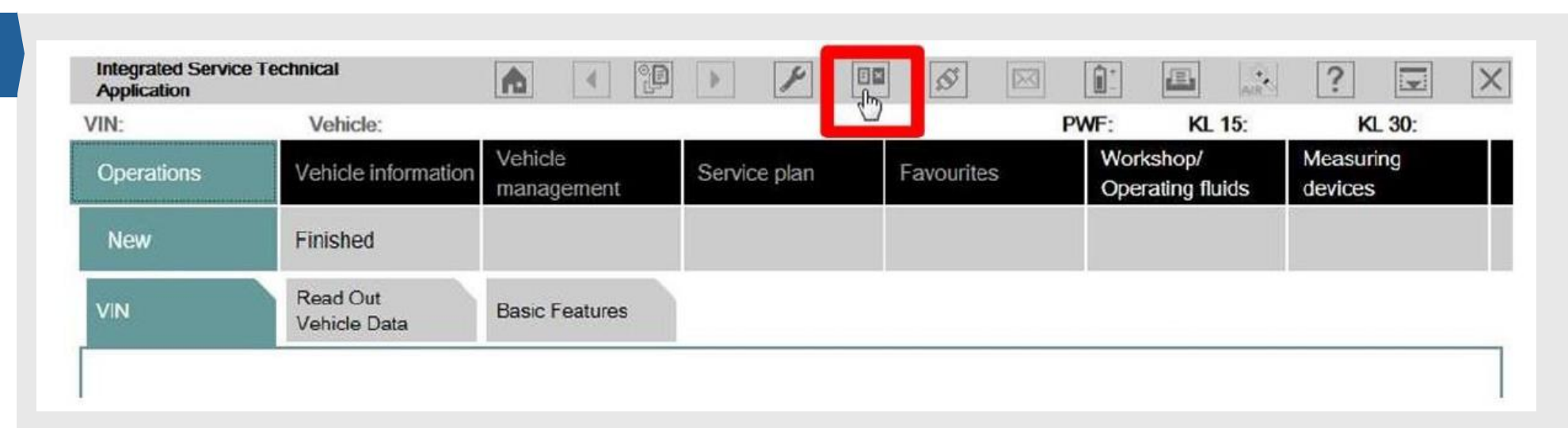

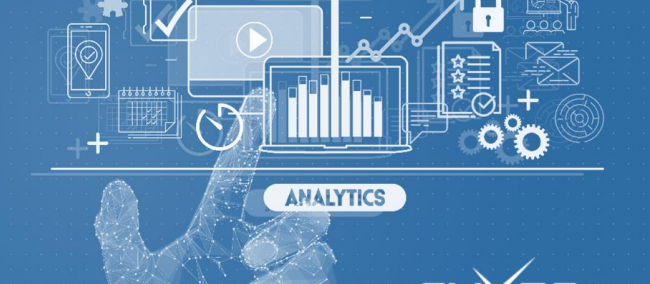

#### SYXOS Experten Tipp: Wie aktualisiere ich die Firmware eines ICOMs?

#### Frage In ISTA den Verbindu

#### In ISTA den Verbindungsmanager aufrufen

#### Ist die Schaltfläche Konfiguriere Fahrzeug Interface ausgegraut, befindet man sich <u>nicht</u> im Verbindungsmanager (sondern beim "Start" einer Diagnose)

• In dem Fall bitte den Dialog mit "abbrechen" schließen und den Verbindungsmanager starten.

| Device ID     | Color | Туре | VIN               | Connectio     | n              | KL15 [V] | Status   |
|---------------|-------|------|-------------------|---------------|----------------|----------|----------|
| 1_UA73-ICOM   | ٠     | ICOM |                   | D-CAN KLine   | 10.249.196.101 | 0.0 V    | Firmware |
| 2_UA73-ICOM   | 0     | ICOM |                   | D-CAN K-Line  | 10.249.196.127 | 12.0 V   | Free     |
| ICOM1         | •     | ICOM | WBA1A3106CE928210 | D-CAN<br>MOST | 10.249.196.220 | 14.5 V   | Firmware |
| MIBR2-DLC-252 | 0     | IMIB |                   |               | 10.249.196.148 |          | Free     |
| MIBR2-DSC-249 | 0     | IMIB |                   |               | 10.249.196.132 | -        | Free     |

Facts

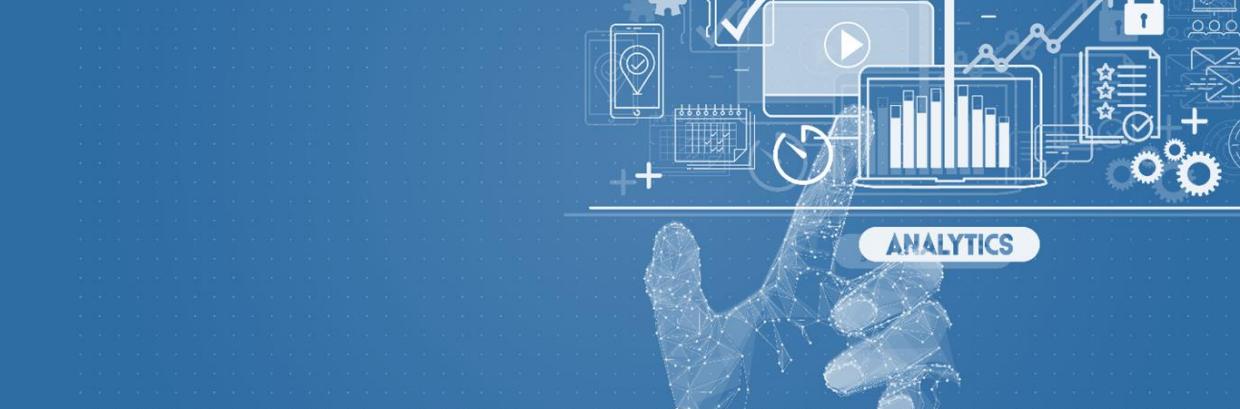

Wir wünschen Ihnen viel Erfolg!

Bei Fragen und Problemen erreichen Sie uns über

Telefon: E-Mail: Webseite: +49 89 2441399-50 <u>support@syxos.com</u> <u>http://support.syxos.com</u>

Syxos GmbH | Agnes Pockels Bogen 1 | 80992 München | 089-244 13990 | info@syxos.com